## Marco Lógico Colaborativo

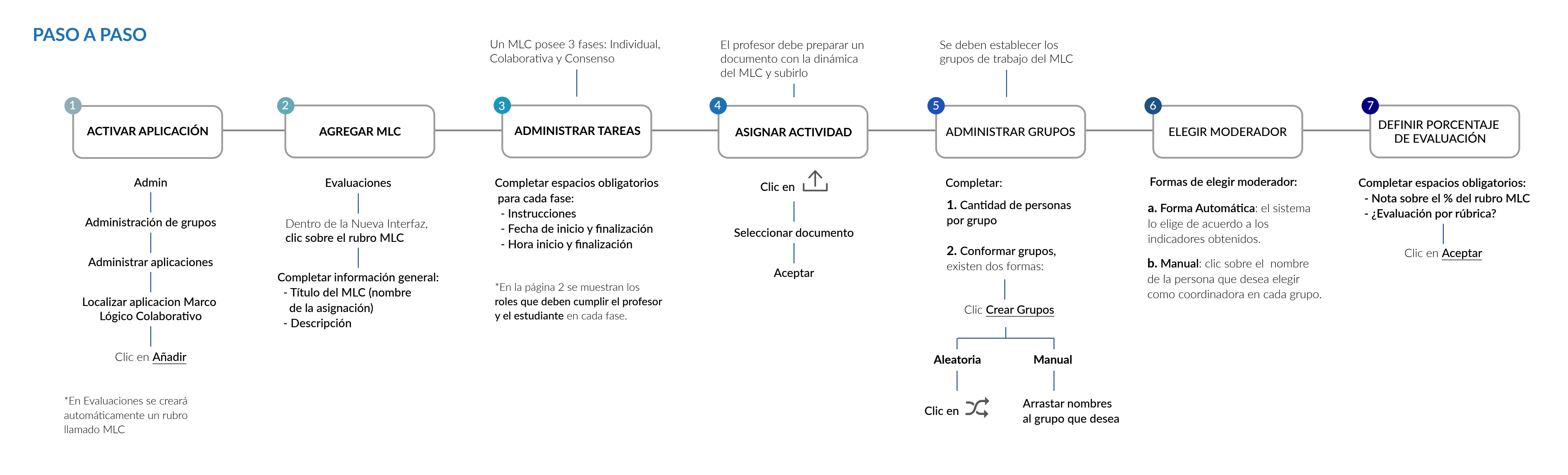

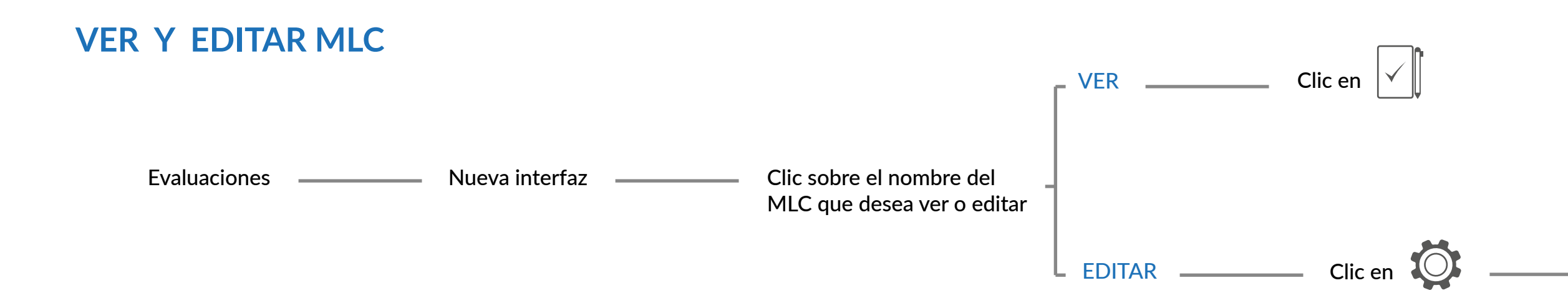

## tecDigital

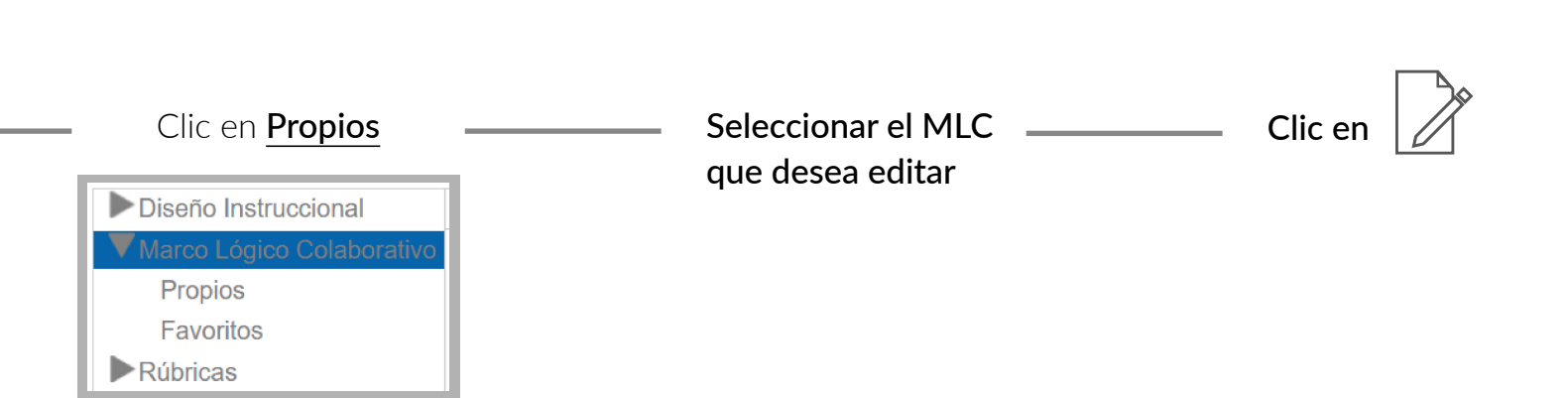

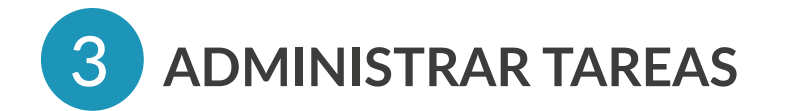

| ROLES POR FASE |                                                                                                    |                                                                                                    |
|----------------|----------------------------------------------------------------------------------------------------|----------------------------------------------------------------------------------------------------|
|                | INDIVIDUAL                                                                                                    | COLABORATIVA                                                                                                    |
| PROFESOR       | <ul> <li>Visualizar los aportes<br/>individuales de cada<br/>estudiante, en todos los<br/>grupos.</li> <li>Participar en el foro, la<br/>interacción es entre el<br/>profesor y el estudiante.</li> </ul>           | <ul> <li>- Visualizar los documentos<br/>por grupo, de forma<br/>individual.</li> <li>- Hacer comentarios a los<br/>documentos.</li> </ul>                                                         |
| ESTUDIANTE     | <ul> <li>- Realizar el primer aporte,<br/>según lo indicado por el<br/>profesor en las<br/>instrucciones.</li> <li>- Participar en el foro, la<br/>interacción es entre el<br/>profesor y el estudiante.</li> </ul> | <ul> <li>- Conocer su grupo de<br/>trabajo y visualizar los<br/>aportes de cada miembro,<br/>realizados en la fase<br/>individual.</li> <li>- Crear más versiones, si es<br/>necesario.</li> </ul> |
|                | - Publicar la versión final del<br>primer aporte. Después de<br>este paso no se pueden<br>realizar cambios en el<br>documento.                                                                                      | <ul> <li>Participar en foros con sus<br/>compañeros. Se crea un foro<br/>por versión del documento</li> <li>Evaluar el aporte de los<br/>compañeros.</li> </ul>                                    |

## tecDigital

## CONSENSO

- Calificar documento final.

- Visualizar todos los documentos publicados en la fase colaborativa.

- Participar en el foro con sus compañeros y profesor.

- Utilizar de base, ya sea un documento propio o el generado por los compañeros.

- Evaluar desempeño de compañeros.

Estudiante moderador:

- Gestionar versiones de los documentos.

- Publicar la última versión.